# <u>東春信用金庫からのお知らせ</u>

2018 年 5 月 21 日 (月)より とうしゅんWEBバンキングサービスの

パソコン画面が新しくなります。

残高照会・入出金明細照会・振込メニュ 一の画面が変更となります。

定期、税金・各種料金の払込のメニューについては、 平成30年9月17日(月)に変更の予定です。

画面例は、体験版のため支店名、口座番号、依頼人名、受取人 名などは任意に設定しています。

新しい「ご利用手引き」は、5月末までにホームページに掲載 いたします。

画面例

| 📢 東春信用金庫          | 文字サイズ 標準 拡大 ? ヘルプー覧 C ログアウト                                 |
|-------------------|-------------------------------------------------------------|
|                   | 前回ログイン:2018年5月21日 12時12分00利                                 |
| 入 残高照会            | しんきん太郎 様の代表口座                                               |
| 入出金明細照会           | <b>普通預金</b> (残高)<br>しんきんしんきん支店 <b>88,888,888</b> 円<br>確高を表示 |
| 5. 振込             | 1234567 (支払可能残高:88,888,888円)                                |
| 00 税金·各種<br>料金の払込 | この口座の入出金明細を照会 > この口座から振込 >                                  |
| ♀ 定期              |                                                             |
|                   |                                                             |
|                   |                                                             |

# ◆ボタン・文字が大きくなります

①ログイン画面例

| 📢 東春信用金庫      | 文字サイズ 標準 拡大 ? ヘルプー覧            |
|---------------|--------------------------------|
|               | ? この画面のヘルプ                     |
| 契約者ID(利用者番号)  | ロンタイトパスワード                     |
| パスワード         |                                |
| ログイン          | 交換         >                   |
| <u> ログインで</u> | お困りの場合はこちら<br>ロ ワンタイムパスワードのご案内 |

## ◆メニューを左側にまとめています。

②メイン画面例

| 📢 東春信用金庫           | 文字サイズ                          | 標準 拡大 ? ヘルプー覧 ご ログアウト      |
|--------------------|--------------------------------|----------------------------|
|                    |                                | 前回ログイン:2018年5月21日12時12分00秒 |
| 入 残高照会             | しんきん太郎 様の代表口座                  |                            |
| 入出金明細照会            | <b>普通預金</b> (残高)<br>しんきんしんきん支店 | 88,888,888円<br>残高を表示       |
| 振込                 | 1234567                        | (支払可能残高:88,888,888円)       |
| ◎ 税金・各種 🌔<br>料金の払込 | この口座の入出金明細を                    | <b>照会 〉 この口座から振込 〉</b>     |
| € 期                |                                |                            |
| : サービス一覧 🗸         |                                |                            |
|                    |                                |                            |

#### ◆メイン画面が使いやすくなります

③メイン画面例

| 📢 東春信用金庫                                        | 文字サイズ                                     | 標準 拡大              | ? ヘルプー覧                               | ליעלים 🗗       |    |                                  |
|-------------------------------------------------|-------------------------------------------|--------------------|---------------------------------------|----------------|----|----------------------------------|
| 凌 残高照会                                          | しんきん太郎 様の代表口座                             | Ē                  | 前回ログイン:20 18年                         | 5月21日12時12分003 | FU | 口座残高が確認でき<br>るようになります。           |
| <ul> <li>入出金明細照会</li> <li>透 振込</li> </ul>       | <b>普通預金</b> (残高)<br>しんきんしんきん支店<br>1234567 | <b>(</b><br>(支払可能残 | <b>38,888,888</b> 円<br>高:88,888,888円) | 残高を表示          | C  |                                  |
| 00 税金・各種<br>料金の払込                               | この口座の入出金明細を                               | 照会)                | この口座か                                 | ら振込 >          |    |                                  |
| <ul> <li>▶ 定期</li> <li>○ 注意 サービス一覧 ▼</li> </ul> |                                           |                    |                                       |                |    | 口座から入出金明細<br>照会や振込がしやす<br>くなります。 |

#### ◆「サービス一覧」から直接すべてのメニューに移動できるよう

になります

④サービス一覧画面例

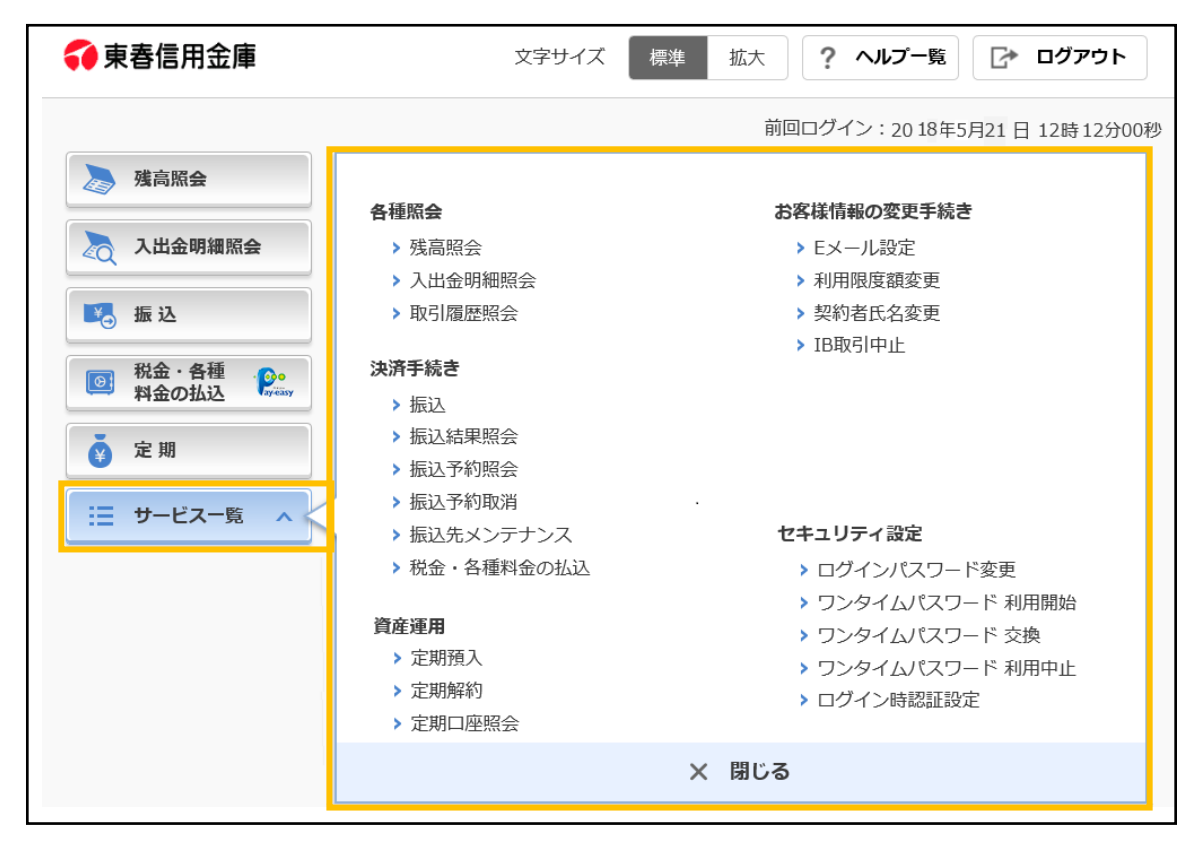

## ◆残高照会メニュー

## ①お調べする口座を選択する画面

| 残高照会             |          |               |               |            | ? この画面のヘルプ |          |
|------------------|----------|---------------|---------------|------------|------------|----------|
| 口座選択 照会結果        |          |               |               |            |            |          |
| 口座の選択            |          |               |               |            |            |          |
|                  |          | 照会口座の情報       |               |            | 選択         | お調べする口座を |
| 本店 普通 0002147    |          |               |               |            | 照会 >       | クリックします。 |
| 浅草支店 普通 0002     | 148      |               |               |            | 照会 >       |          |
|                  |          |               |               |            |            |          |
| 残高照会             |          |               | •<br>         |            | ? この画面のヘルプ |          |
| 口座選択 照会結果        | Ŗ        |               |               |            |            |          |
| 照会口座             |          |               |               |            |            |          |
| 口座情報             |          | 本店 普通 0002147 |               |            |            |          |
| 口座名義人            |          | ንንቱን ያዐኃ      |               |            |            |          |
| 残高内容             |          |               |               |            |            |          |
| 2017年7月17日 16時10 | 分30秒時点   | の残高です。        |               |            |            |          |
| 残高               |          | 985,000円(支払可能 | (残高:985,000円) |            |            |          |
| 前日残高             | 1,000,00 | 00円           | 前月末残高         | 1,000,000円 |            |          |
|                  |          | この口座から振込 >    | 入出金明細を        | 照会 >       |            |          |

◆入出金明細照会メニュー

## ①お調べする口座を選択する画面

| 入出金明細照会                                                                      | ? この画面のヘルプ    |
|------------------------------------------------------------------------------|---------------|
| 照会条件の入力 照会結果                                                                 |               |
| 照会範囲                                                                         |               |
| <ul> <li>本日分 (今月分 (未照会分 (今月の第 4 図) 過分 (最新)</li> </ul>                        | 所の明細から 5 ▼ 件分 |
| ○ 期間指定 2017 ▼ 年 06 ▼ 月 28 ▼ 日 🛗 から                                           |               |
| 2017 🗸 年 08 🗸 月 28 🗸 日 🗰 まで                                                  |               |
|                                                                              |               |
| ※ 照会できる期間は、2017年7月21日~2017年9月10日です。<br>※ 外貨口座の場合、未照会分、週単位指定、件数指定は行うことができません。 |               |
| 口应办避由                                                                        |               |
|                                                                              | お調べする口座を      |
| 照会口座の情報                                                                      | 選択 クリックします。   |
| 本店 普通 0002147                                                                | 明細を見る>        |
| 上野支店 普通 0000001                                                              | 明細を見る >       |
|                                                                              |               |

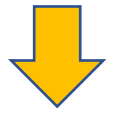

| 入出金明細照会 ? この画面のヘルプ                   |                                   |                          |                     |             |                              |  |  |  |
|--------------------------------------|-----------------------------------|--------------------------|---------------------|-------------|------------------------------|--|--|--|
| 照会条件の入力 照会結果                         |                                   |                          |                     |             |                              |  |  |  |
| ひ 明細                                 | ◆ 明線(CSV)をダウンロード                  |                          |                     |             |                              |  |  |  |
| 口座情報                                 |                                   |                          |                     |             |                              |  |  |  |
| お取引店                                 | 科目                                |                          | 口座番号                |             | 口座名義人                        |  |  |  |
| 本店                                   | 普通                                | 123456                   | 7                   | 3040        | 900                          |  |  |  |
|                                      |                                   |                          |                     |             |                              |  |  |  |
| 入出金明細                                |                                   |                          |                     |             |                              |  |  |  |
| 照会範囲:指定なし !                          | 照会件数:100件                         |                          |                     | > 192       | 内容を変更して再検索                   |  |  |  |
| 2017年08月28日 9時50;                    | 分30秒時点の情報です。                      |                          |                     |             |                              |  |  |  |
| ご指定された照会範囲。<br>「次の100件を取得」<br>み込みます。 | の入出金明細の続きがあり;<br>ボタンを押すと、現在の内顎    | ます。<br>音をクリアして100件以      | 降の明細を読              | ×0          | )100件を取得 >                   |  |  |  |
|                                      |                                   | 全件数:45件                  | <u>&lt; 前の20件</u>   | 21~40/45件   | を表示中 次 <b>の20件 &gt;</b>      |  |  |  |
| 年月日                                  | お支払い<br>(出金)                      | お預り<br>(入金)              | お取<br>()            | (扱内容<br>角要) | 残高                           |  |  |  |
| 2017年8月25日                           |                                   | 10,000P                  | 9                   |             | 1,000,000円                   |  |  |  |
| 2017年8月25日                           | 10,000円                           |                          | CD                  |             | 990,000円                     |  |  |  |
| 2017年8月25日                           | 210円                              |                          | 手数料                 |             | 989,790円                     |  |  |  |
| 2017年8月25日                           | 20,000円                           |                          | ATM振込<br>シンキンルナコ    |             | 969,790円                     |  |  |  |
| 2017年8月25日                           | 302円                              |                          | 手数料                 |             | 969,488円                     |  |  |  |
| 2017年8月25日                           |                                   | 30,000P                  | - 振込入金<br>ジキンルナコ    |             | 999,488円                     |  |  |  |
| 2017年8月28日                           | 30,000円                           |                          | インターネット<br>シンキン ハナコ |             | 939,790円                     |  |  |  |
| 2017年8月28日                           | 35,000円                           |                          | 109-291<br>71232    |             | 904,790円                     |  |  |  |
| 2017年8月28日                           | 35,000円                           |                          | インターネット<br>シンキン パナコ |             | 894,790円                     |  |  |  |
| 2017年8月28日                           | 10,000円                           |                          | インターネット<br>テイキヨキン   |             | 884,790円                     |  |  |  |
|                                      |                                   | 全件数:45件                  | < 前の20件             | 21~40/45件   | を表示中 <mark>次の20件 &gt;</mark> |  |  |  |
| ご指定された照会範囲<br>「次の100件を取得」;<br>み込みます。 | の入出金明細の続きがあり:<br>ポタンを押すと、現在の内i    | ます。<br>窅をクリアして100件以      | 降の明細を読              | 次の          | >100件を取得 >                   |  |  |  |
| 照会内容の変更                              |                                   |                          |                     |             |                              |  |  |  |
| 暗会範囲                                 |                                   |                          |                     |             |                              |  |  |  |
| <ul> <li>● 本日分 ○ 今月</li> </ul>       | 月分 〇 未照会分 〇                       | 今月の第 4 🔻                 | 週分 🔵 最              | 新の明細から      | 5 ▼ 件分                       |  |  |  |
| ○ 期間指定 2011                          | 7 ▼ 年 06 ▼ ៛                      | 月 28 🔽 日 🛱               | 音 から                |             |                              |  |  |  |
| 201                                  | 7 🗸 年 08 🗸 月                      | 月 28 🔽 日 🛗               | 言 まで                |             |                              |  |  |  |
| ※ 照会できる期間は、<br>※ 外貨口座の場合、オ           | 2017年7月21日~2017年<br>長照会分、週単位指定、件委 | 69月10日です。<br>数指定は行うことができ | ません。                |             |                              |  |  |  |
| 照会口座                                 |                                   |                          |                     |             |                              |  |  |  |
| 本店 普通 000214                         | 7                                 |                          |                     |             | ▼.                           |  |  |  |
|                                      |                                   | 明細を見る                    | >                   |             |                              |  |  |  |

◆振込メニュー

## ①引落口座を選択する画面

|                                                         |                                                     |                                      |                                       | ? この画面のヘルプ                                 |                                                  |
|---------------------------------------------------------|-----------------------------------------------------|--------------------------------------|---------------------------------------|--------------------------------------------|--------------------------------------------------|
| 引落・振込先口座の指定                                             | 振込内容の入力 振込内                                         | 喀の確認 振込手続のデ                          | 7<br>7                                |                                            |                                                  |
| 引落口座の選択                                                 |                                                     |                                      |                                       |                                            | <br> 「残高を表示する」                                   |
| 引落口座の情報                                                 |                                                     | 口座残高                                 |                                       | 選択                                         | ボタンで残高を確認                                        |
| 本店 普通<br>0002148                                        | 残高を表示する                                             | (支                                   | <b></b> 円<br>仏可能残高:円)                 | SaR >                                      | してから振込ができ<br>るようになります。                           |
| 上野支店 普通<br>0000001                                      | 残高を表示する                                             | (支払可能残                               | <b>1,000,000</b> 円<br>高 : 1,000,000円) | 選択 >                                       |                                                  |
| その他振込関連のお取                                              | 7月                                                  |                                      |                                       |                                            |                                                  |
| 振込結果照会                                                  | > 振込予約照会 >                                          | 振込予約取消 >                             | 振込先の追加                                | ・変更・削除 >                                   |                                                  |
|                                                         |                                                     |                                      |                                       |                                            |                                                  |
|                                                         |                                                     |                                      |                                       |                                            |                                                  |
| ②振込先口                                                   | 座を選択する                                              | 画面                                   |                                       |                                            |                                                  |
| 振込                                                      |                                                     |                                      |                                       |                                            |                                                  |
|                                                         |                                                     |                                      |                                       | ? この画面のヘルプ                                 | 1                                                |
| 引落・振込先口座の指定                                             | 振込内容の入力 振込内                                         | 容の確認 振込手続の気                          | ŧ7                                    | ? この画面のヘルプ                                 |                                                  |
| 引落・振込先口座の指定<br>引落・振込先口座の指定<br>新しい振込先に振り                 | 振込内容の入力 振込内<br>つ込む 登録済み                             | 容の確認 振込手続のデ<br>の振込先に振り込む             | 記口で登録した                               | ? この画面のヘルプ<br>振込先に振り込む                     |                                                  |
| 引落・振込先口座の指定<br>新しい振込先に振<br>振込先を絞り込む                     | 振込内容の入力 振込内<br>つ込む 登録済み                             | 容の確認 振込手続のデ<br>の振込先に振り込む             | 記口で登録した                               | ? この画面のヘルプ<br>振込先に振り込む<br>十                |                                                  |
| 引落・振込先口座の指定<br>新しい振込先に振り<br>振込先を絞り込む                    | 振込内容の入力 振込内<br>つ込む 登録済み                             | 容の確認<br>振込手続のデ<br><b>の振込先に振り込む</b>   | 記口で登録した                               | ? この画面のヘルプ<br>振込先に振り込む<br>十                |                                                  |
| 引落・振込先ロ座の指定<br>新しい振込先に振 <sup>1</sup><br>振込先を絞り込む        | 振込内容の入力 振込内<br>り込む 登録済み                             | 容の確認 振込手続の分<br>の振込先に振り込む             | ま了<br>窓口で登録した<br>振込先の計                | ? この画面のヘルプ<br>振込先に振り込む<br>登録・変更・削除 >       | 振込先の選択方法を                                        |
| 引落・振込先口座の指定<br>新しい振込先に振 <sup>1</sup><br>振込先を絞り込む<br>受取人 | 振込内容の入力 振込内<br>つ込む 登録済み                             | 容の確認 振込手続のデ<br>の振込先に振り込む<br>励込先口座の情報 | ま了<br>窓口で登録した<br>這込先の話                | ? この画面のヘルプ<br>振込先に振り込む<br>登録・変更・削除 ><br>選択 | 振込先の選択方法を<br>1箇所にまとめるこ                           |
| 引落・振込先ロ座の指定<br>新しい振込先に振い<br>振込先を絞り込む<br>受取人<br>ジンヤン タロク | 振込内容の入力 振込内<br>つ込む 登録済み<br>東京A信用金庫 本店<br>普通 0002148 | 容の確認 振込手続のデ<br>の振込先に振り込む<br>最込先口座の情報 | 定口で登録した                               | ? この画面のヘルブ 振込先に振り込む + 登録・変更・削除 > 選択 選択     | 振込先の選択方法を<br>1箇所にまとめるこ<br>とで、振込先が選択<br>しやすくなります。 |

## ③振込先金融機関を選択する画面

| 一一一  | の選   | 沢    |       |          | 247                         | ŧ*/∓28     | <del>17</del> |     | [ =: | 甘体有细行     | _                      |      |      | éK⊒⊂ 485 | -    |
|------|------|------|-------|----------|-----------------------------|------------|---------------|-----|------|-----------|------------------------|------|------|----------|------|
|      | 玉りそ  | な銀行  | -<br> |          | みずは銀行 >                     |            |               |     |      | そな銀行      | ,                      |      | +    | 六銀       | 行    |
| 金融機関 | の金属  | 融機與  | の検索   |          | ) 銀行<br>) すべ                | С<br>С Ф 🏦 | ) 信用:<br>融機関  | 全加和 | 〇 農t | ž - imtis | <ul><li>○ fi</li></ul> | 三用組合 | ら・商工 | 中金・ジ     | 的働金庫 |
| 金融林  | 調用名の | の頭文: | 字方词   | IR.      |                             |            |               |     |      |           |                        |      |      |          |      |
| ア    | カ    | Ŧ    | 9     | 。<br>(ナ) | Л                           | ~          | ヤ             | ∍   | ヮ    | А         | F                      | к    | Р    | U        | z    |
| 7    | =    | >    | F     | =        | $\left( \mathbf{E} \right)$ | =          |               | υ   |      | в         | G                      | L    | Q    | V        |      |
| ゥ    | 2    | ス    | ש     | R        | 7                           | Ь          | 1             | ル   |      | С         | н                      | м    | R    | w        |      |
| I    | F    | tz   | ₹     | ネ        |                             | ×          |               |     |      | D         | I                      | Ν    | S    | ×        |      |
| ≯    |      | ע    | н     | >        | 木                           | Ŧ          | 3             |     |      | E         | J                      | 0    | Т    | Y        |      |
| <    | 戻る   |      |       |          |                             |            |               |     |      |           |                        |      |      |          |      |
|      |      |      |       |          |                             |            |               |     |      |           |                        |      |      |          |      |

「新しい振込先に振込」 を選択時に、金融機関が 選択しやすくなります。

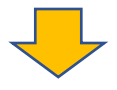

## ④振込内容を入力する画面

| 振込                           |             |                                                                                                    |              | ? この画面のヘルプ |  |  |  |  |  |
|------------------------------|-------------|----------------------------------------------------------------------------------------------------|--------------|------------|--|--|--|--|--|
| 引落・振込先口座の指定                  | 振込内容の入力     | 振込内容の確認 振                                                                                                 | 込手続の完了       |            |  |  |  |  |  |
| 振込先口座の情報                     |             |                                                                                                    |              |            |  |  |  |  |  |
|                              |             |                                                                                                    |              |            |  |  |  |  |  |
| 口座名義人                        | 金融機関        | 支店名                                                                                                    | 科目           | 口座番号       |  |  |  |  |  |
| シンキン ハナコ                     | 東京A信用金庫     | 本店                                                                                                    | 普通           | 0002148    |  |  |  |  |  |
| 振込内容の入力                      | 振込内容の入力<br> |                                                                                                    |              |            |  |  |  |  |  |
| 振込金額(干用数子)                   | 必須          | 10000                                                                                                    |              |            |  |  |  |  |  |
| 手数料                          | 任意          | 振込手数料を振込金額か                                                                                               | ら差し引いて振り込む   |            |  |  |  |  |  |
| 振込依頼人(半角カナ)<br>10 使用できる文字につい | いて 必須       | ୬ンキン タロウ<br>※ 振込依頼人は、カタカナ、                                                                                | 英数字、スペース、記号を | 使用できます。    |  |  |  |  |  |
| 振込指定日(半角数字)                  | ついて 必須      | <ul> <li>本日振込</li> <li>予約振込</li> <li>月</li> <li>日</li> <li>※ 予約振込の場合、翌営業日から1ヶ月以内の営業日を入力してください。</li> </ul> |              |            |  |  |  |  |  |
|                              |             | 次へ                                                                                                    | >            |            |  |  |  |  |  |
| < 戻る                         |             |                                                                                                    |              |            |  |  |  |  |  |

振込先を確認したうえ で、振込内容が入力でき るようになります。

#### ⑤振込内容を確認する画面

| 振込                                                                                                    |                                                                                   |                                                                                                    | ? この画面のヘルプ        |                      |
|----------------------------------------------------------------------------------------------------|-----------------------------------------------------------------------------------|----------------------------------------------------------------------------------------------------|-------------------|----------------------|
| <ul> <li>518・振込先し座の</li> <li>・振込先し座の</li> <li>・振込た二重とな<br/>取引尾歴照会に</li> <li>ご依頼の振込に</li> <li>で依頼の振込に</li> <li>で成りたお振込<br/>受取人をご確認</li> </ul> | 指定 振込内容の<br>転込指定日、振込たロル<br>なる恐れがありますの<br>こてご依頼済みのお取り<br>たち匹座の受取人が登ら<br>いただき、よろしけれ | 成立手続の売子<br>振込手続の売子<br>変、振込金額と同一内容の振込をすでにご依頼いただいており<br>で、ご指定内容にご不明な点がございましたら、一旦お手続き<br>別内容をご確認ください。<br>131日の振込となります。<br>泉済の振込を口座の受取人と異なっています。<br>ればそのまま取引を継続してください。 | ます。<br>をキャンセルのうえ、 | 振込内容がわかりや<br>すくなります。 |
|                                                                                                    | 振込先口座                                                                             | 東京A信用金庫 本店 普通 0002147                                                                                                    |                   |                      |
| 振込先情報                                                                                                    | 受取人                                                                               | シンキン パナコ                                                                                                    | IT IE >           |                      |
| こした たいまた                                                                                                    | 引落口座                                                                              | 本店 普通 0002148                                                                                                    | #TTE >            |                      |
| 51)各元1月年6                                                                                                    | 振込依頼人                                                                             | シンキン 夕口り                                                                                                    |                   |                      |
|                                                                                                    | 振込指定日                                                                             | 2017年08月31日                                                                                                    |                   |                      |
| 振动成绩                                                                                                    | 振込金額                                                                              | 10,000円                                                                                                    | ETIE >            |                      |
| MCLCF FIEr                                                                                                    | 手数料                                                                               | 100円                                                                                                    |                   |                      |
|                                                                                                    | 振込合計金額                                                                            | 10,100円                                                                                                    |                   |                      |
| < 戻る                                                                                                    |                                                                                   | パスワードスカヘ                                                                                                    |                   |                      |

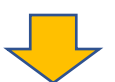

## ⑥振込結果を確認する画面

| 振込                                               |                                                            |                    | ? この画面のヘルプ |               |  |  |  |  |
|--------------------------------------------------|------------------------------------------------------------|--------------------|------------|---------------|--|--|--|--|
| 引落・振込先口座の                                        | 指定 振込内容の入力                                                 | 振込内容の確認 振込手続の完了    | 7          |               |  |  |  |  |
|                                                  |                                                            | この画面を印刷            | PDFダウンロード  |               |  |  |  |  |
| 振込の手続きが完<br>受付番号: 5454<br>受付時刻: 2017<br>受付番号は、お問 | <b>了しました。</b><br>545<br>年08月28日10時35分25秒<br>い合わせ等で必要になる場合: | がありますので控えておいてください。 |            |               |  |  |  |  |
| 金庫任意設定文言:資                                       | 金移動予定日になりましたら                                              | 、入出金明細照会により、資金移動結果 | をご確認下さい。   |               |  |  |  |  |
| 振込内容                                             |                                                            |                    |            |               |  |  |  |  |
|                                                  | 振込先口座                                                      | 東京A信用金庫 本店 普通 00   | 02147      |               |  |  |  |  |
| 振込先情報                                            | 受取人                                                        | シンキン ハナコ           |            |               |  |  |  |  |
|                                                  | 引落口座                                                       | 本店 普通 0002148      |            |               |  |  |  |  |
| 51582016年版                                       | 振込依頼人                                                      | >>+> 909           |            |               |  |  |  |  |
|                                                  | 振込指定日                                                      | 2017年08月31日        |            | │ │ 振込先の登録や他の |  |  |  |  |
|                                                  | 振込金額                                                       | 10,000円            |            | 振込がスムーズにで     |  |  |  |  |
| 版达内容                                             | 手数料                                                        | 100円               | 100円       |               |  |  |  |  |
|                                                  | 合計引落金額                                                     | 10,100円            |            | きるようになりま      |  |  |  |  |
|                                                  | 今回の振込先                                                     | を登録 > 続けて他の振込      | をする >      | <b></b>       |  |  |  |  |
| < トップページ/                                        |                                                            |                    |            |               |  |  |  |  |

※一部の振込画面は省略しています。

今回、変更となる画面の説明は、以上となります。

ご不明な点のお問合せ先は、

#### 東春信用金庫

#### 事務統括部 システムグループ

WEBバンキング連絡ダイヤル:0568-73-4777 (9:00~17:00 金庫窓口休業日を除く)